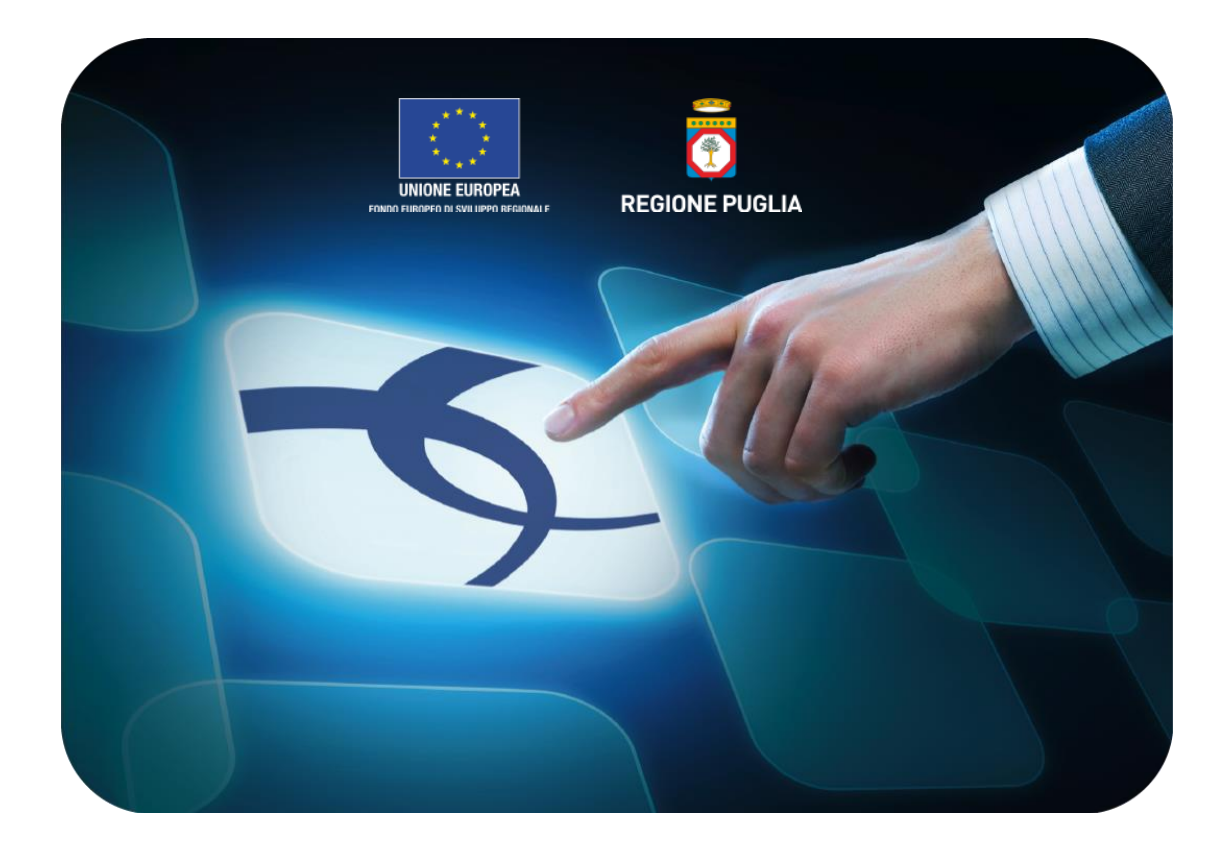

# LINEE GUIDA PER GLI ENTI/AMMINISTRAZIONI

Raccolta Fabbisogni – Utente: Gestore Fabbisogni

Versione 4.0 del 01/04/2016

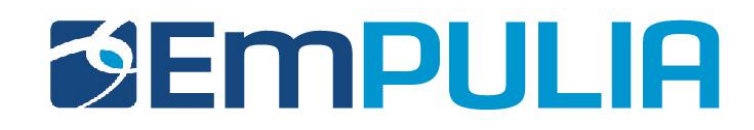

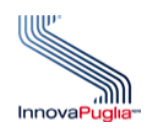

| Introduzione                                                         | . 2  |
|----------------------------------------------------------------------|------|
| Raccolta Fabbisogni                                                  | . 3  |
| - Gestione Fabbisogni                                                | . 3  |
| <ul> <li>Richieste Fabbisogni</li> </ul>                             | . 4  |
| Creazione di una Richiesta Fabbisogni                                | . 7  |
| <ul> <li>Funzioni Applicabili su una Richiesta Fabbisogni</li> </ul> | . 25 |
| <ul> <li>Visualizzazione Mail generate dal sistema</li> </ul>        | . 25 |
| <ul> <li>Visualizzazione dei Questionari in Risposta</li> </ul>      | . 29 |
| Attivazione dell'Analisi                                             | . 31 |
| $\circ$ Analisi Fabbisogni                                           | . 37 |

Questo documento descrive le funzionalità del modulo software per la raccolta e gestione dei fabbisogni messo a disposizione dal Soggetto Aggregatore della Regione Puglia, InnovaPuglia, ai soggetti incaricati della raccolta dei fabbisogni di acquisto di beni, servizi e lavori.

Poiché la raccolta dei fabbisogni è preliminare allo svolgimento di procedure relative ad acquisti aggregati, la qualità delle informazioni e dei dati ottenuti durante detta raccolta si riverbera sulla qualità delle successive procedure di acquisto in termini di corrispondenza dei beni e servizi negoziati con i fabbisogni originari.

Sono pertanto rappresentate mediante un percorso logico descrittivo in forma sia testuale, sia in forma di interfacce utente, le funzionalità concernenti l'intero ciclo di vita della Raccolta Fabbisogni: dalla creazione della raccolta, alla pubblicazione dei dati e dei questionari raccolti.

Nello specifico, questo documento illustra come:

- Creare ed inviare una Raccolta Fabbisogni
- Visualizzare i questionari degli enti interrogati
- Gestire ed analizzare la Raccolta dei dati e delle informazioni

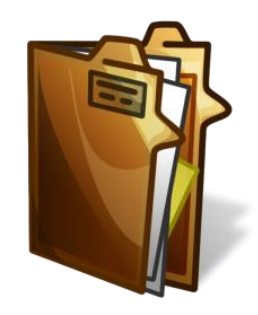

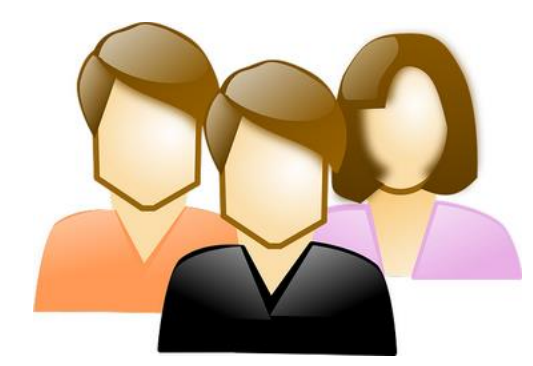

Raccolta Fabbisogni – Utente: Gestore Fabbisogni

# Raccolta Fabbisogni

Il modulo Raccolta Fabbisogni è lo strumento che consente di rilevare in maniera strutturata i fabbisogni in materia di acquisti delle Amministrazioni/Enti e di effettuare le analisi necessarie per aggregare le esigenze di acquisto e ottimizzare quindi la negoziazione con i Fornitori.

#### **Gestione Fabbisogni**

Il gruppo funzionale "*Gestione Fabbisogni*", presente nel menu verticale di sinistra dell'Area riservata, permette al Gestore Fabbisogni di utilizzare le seguenti funzioni:

- Richieste Fabbisogni
- Analisi Fabbisogni

# Raccolta Fabbisogni – Utente: Gestore Fabbisogni

## **Richieste Fabbisogni**

Per accedere alla funzione, fare click su "Gestione Fabbisogni" e quindi su "Richieste Fabbisogni". Apparirà la seguente schermata:

| <b>Empulia</b>                                                    |                         | Gestic                                                                          | one Fabbis  | ogni / Richieste Fabb      | isogni Mario Rossi                                                                                    | Ora Server:      | Esci<br>22/02/2016 09:47:48 |  |  |  |  |  |
|-------------------------------------------------------------------|-------------------------|---------------------------------------------------------------------------------|-------------|----------------------------|----------------------------------------------------------------------------------------------------|------------------|-----------------------------|--|--|--|--|--|
| Gestione Fabbisogni<br>Richieste Fabbisogni<br>Analisi Fabbisogni | C<br>N. F<br><u>Nuo</u> | CERCA<br>. Righe:8<br>Iuova richiesta Elimina Stampa Esporta in xIs Seleziona * |             |                            |                                                                                                    |                  |                             |  |  |  |  |  |
| Informazioni                                                      |                         | Apri                                                                            | Protocollo  | Titolo documento           | Oggetto                                                                                               | Data Invio       | Rispondere<br>Entro il      |  |  |  |  |  |
| Posta                                                             |                         | Q                                                                               | PI000056-16 | Senza Titolo               | test fabbisogni 16/02                                                                                 | 16/02/2016 15:42 | 01/10/2016 00:00            |  |  |  |  |  |
|                                                                   |                         | $\mathcal{Q}$                                                                   | PI000050-16 | Senza Titolo               | raccolta aghi e siringhe 2017                                                                         | 16/02/2016 15:12 | 30/11/2016 00:00            |  |  |  |  |  |
|                                                                   |                         | $\mathcal{Q}$                                                                   | PI000042-16 | REG. Puglia                | Raccolta aghi e siringhe 2017                                                                         | 15/02/2016 15:29 | 29/04/2016 00:00            |  |  |  |  |  |
|                                                                   |                         | $\mathcal{Q}$                                                                   |             | DEMO3                      | DEMO 3                                                                                                |                  | 29/04/2016 15:00            |  |  |  |  |  |
|                                                                   |                         | P                                                                               | PI000032-16 | Aghi Sirighe 2017 DEMO bis | Raccolta Fabbisogni per le ASL del territorio pugliese relative a Aghi e Siringhe per il 2017 [demo2] | 12/02/2016 14:25 | 31/03/2016 13:00            |  |  |  |  |  |
|                                                                   |                         | P                                                                               | PI000027-16 | Aghi e Siringhe DEMO       | Raccolta Fabbisogni per le ASL del territorio pugliese relative a Aghi e Siringhe per il 2017         | 12/02/2016 12:38 | 31/03/2016 14:00            |  |  |  |  |  |
|                                                                   |                         | P                                                                               | PI000020-16 | Senza Titolo               | Aghi e siringhe anno 2017                                                                             | 11/02/2016 12:03 | 31/10/2016 23:59            |  |  |  |  |  |
|                                                                   |                         | P                                                                               | PI000006-16 | Guanti 2016                | Raccolta Fabbisogni per guanti chirurgici 2016                                                        | 09/02/2016 12:08 | 10/02/2016 18:00            |  |  |  |  |  |

| <b>Empulia</b>                                                    | Gestione                               | Fabbisogni / Richieste Fabbisogni Mario Rossi                                                         |                  |                        | On                            | a Server: 22/                    | Esci<br>02/2016 09:51:05 |  |  |  |
|-------------------------------------------------------------------|----------------------------------------|----------------------------------------------------------------------------------------------------|------------------|------------------------|-------------------------------|----------------------------------|--------------------------|--|--|--|
| Gestione Fabbisogni<br>Richieste Fabbisogni<br>Analisi Fabbisogni | CERCA<br>N. Righe:8<br>Nuova richiesta | CERCA<br>I. Righe:8<br>Iuova richiesta Elimina Stampa Esporta in xIs Seleziona ▼                      |                  |                        |                               |                                  |                          |  |  |  |
| Informazioni                                                      | <u>nento</u>                           | Oggetto                                                                                               | Data Invio       | Rispondere<br>Entro il | <u>Numero</u><br>Partecipanti | <u>Numero</u><br><u>Risposte</u> | <u>Stato</u>             |  |  |  |
| Posta                                                             | 1                                      | test fabbisogni 16/02                                                                                 | 16/02/2016 15:42 | 01/10/2016 00:00       | 2                             | 1                                | Inviato                  |  |  |  |
|                                                                   | 1                                      | raccolta aghi e siringhe 2017                                                                         | 16/02/2016 15:12 | 30/11/2016 00:00       | 2                             | 2                                | Completato               |  |  |  |
|                                                                   | I                                      | Raccolta aghi e siringhe 2017                                                                         | 15/02/2016 15:29 | 29/04/2016 00:00       | 2                             | 2                                | Completato               |  |  |  |
|                                                                   |                                        | DEMO 3                                                                                                |                  | 29/04/2016 15:00       | 0                             | 0                                | In lavorazione           |  |  |  |
|                                                                   | 2017 DEMO bis                          | Raccolta Fabbisogni per le ASL del territorio pugliese relative a Aghi e Siringhe per il 2017 [demo2] | 12/02/2016 14:25 | 31/03/2016 13:00       | 2                             | 2                                | Completato               |  |  |  |
|                                                                   | jhe DEMO                               | Raccolta Fabbisogni per le ASL del territorio pugliese relative a Aghi e Siringhe per il 2017         | 12/02/2016 12:38 | 31/03/2016 14:00       | 2                             | 0                                | Inviato                  |  |  |  |
|                                                                   | 1                                      | Aghi e siringhe anno 2017                                                                             | 11/02/2016 12:03 | 31/10/2016 23:59       | 2                             | 1                                | Inviato                  |  |  |  |
|                                                                   | 1                                      | Raccolta Fabbisogni per guanti chirurgici 2016                                                        | 09/02/2016 12:08 | 10/02/2016 18:00       | 2                             | 2                                | Completato               |  |  |  |

Al centro della schermata, è visibile all'utente, in forma tabellare, l'elenco delle procedure di raccolta dei fabbisogni realizzate, corredate dei dati salienti: essa visualizza sinteticamente le procedure realizzate ed agevola l'utente nell'identificazione e nell'accesso alla procedura di raccolta selezionata.

Al di sopra della tabella sono posti i pulsanti per la gestione delle procedure di raccolta fabbisogni: "Nuova Richiesta, Elimina, Stampa Lista, Esporta xls, Seleziona".

In basso è presente l'elenco delle Richieste Fabbisogni predisposte e/o inviate dall'utente o per le quali l'utente è stato individuato come riferimento, attraverso un riepilogo in forma tabellare ordinato per data.

Nella tabella sono riportate alcune informazioni quali:" Titolo, Registro di Sistema, Oggetto, Scadenza, Numero Partecipanti, Numero Risposte, Stato (In lavorazione, Inviato, Completato)".

Gli Stati che una Richiesta Fabbisogni può assumere sono:

- In Lavorazione: documento predisposto (Salvato) e in attesa di essere inviato;
- Inviato: la richiesta è stata inviata alle Amministrazioni;
- Completato: la raccolta fabbisogni è completata ovvero sono scaduti i termini per la risposta da parte degli enti o tutti le Amministrazioni interpellate hanno prodotto una risposta.

È possibile eliminare una Richiesta selezionando la riga, o le righe interessate e cliccando sul comando "Elimina" presente in alto alla lista, fin quando il documento è nello stato "In Lavorazione". Un messaggio a video confermerà l'operazione.

#### Creazione di una Richiesta Fabbisogni

Per creare una nuova Richiesta Fabbisogni, fare click sul comando "Nuova Richiesta", presente nella schermata "Gestione Fabbisogni – Richieste Fabbisogni".

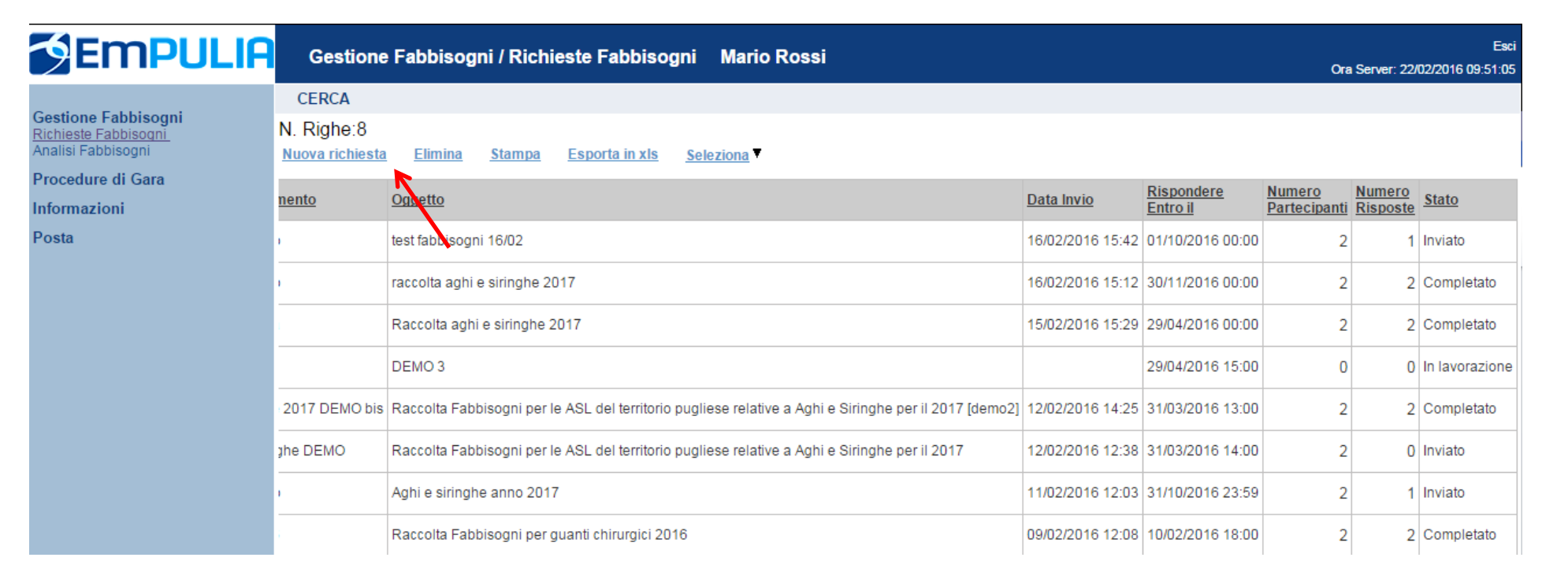

#### Si aprirà la seguente schermata:

| Richiesta dei Fabbisogni                            |             |               |                                    |                   |                  |              |               |           |                   | <u>chiudi</u> |            |                        |  |
|-----------------------------------------------------|-------------|---------------|------------------------------------|-------------------|------------------|--------------|---------------|-----------|-------------------|---------------|------------|------------------------|--|
| <u>Salva Invia</u>                                  | Analisi     | <u>Stampa</u> | Espo                               | <u>rta in xIs</u> | <u>Assegna a</u> | Info Mail    | <u>chiudi</u> | 1         |                   |               |            |                        |  |
| Compilatore<br>Mario Rossi                          |             | T             | <mark>itolo doc</mark><br>Senza Ti | umento            |                  |              |               | Fascicolo |                   | Protocollo    | Data invio | Fase<br>In lavorazione |  |
| Utente in Carico<br>Mario Rossi                     |             | L             |                                    |                   |                  |              |               |           |                   |               |            |                        |  |
| Testata Atti P                                      | Prodotti    | Riferimenti   | Note                               | Destinatar        | i Documenti      | Cronologia   |               |           |                   |               |            |                        |  |
| Dati Informativi                                    |             |               |                                    |                   |                  |              |               |           |                   |               |            |                        |  |
| EmPULIA<br>Italia<br>Tel 0805403108 -<br>C.F. P.IVA | • Fax 080   | 5403592       |                                    |                   |                  |              |               |           |                   |               |            |                        |  |
| Oggetto della Rich                                  | iiesta Fat  | bisogni       |                                    |                   |                  |              |               |           |                   |               |            |                        |  |
|                                                     |             |               |                                    |                   |                  |              |               |           |                   |               |            |                        |  |
| Termini                                             |             |               |                                    |                   |                  |              |               |           |                   |               |            |                        |  |
| Periodo di riferime                                 | ento Inizio |               |                                    |                   | Periodo di I     | iferimento F | ine           |           | Scadenza per l'in | hh mm         |            |                        |  |
| Parametri<br>Richicata Firma                        |             |               |                                    | -                 |                  |              |               |           |                   |               |            |                        |  |
| si T                                                |             |               |                                    |                   |                  |              |               |           |                   |               |            |                        |  |

Nella parte superiore della schermata è presente una toolbar con le funzioni per la gestione del nuovo documento e, a seguire, una serie di campi contenenti informazioni generali per l'identificazione della Richiesta. In particolare, il campo "Titolo Documento" deve essere compilato manualmente, mentre il campo "Compilatore", il "Fascicolo di Sistema", il "Registro di Sistema" e la "Data Invio" saranno compilati in automatico dal Sistema all'atto dell'invio. Lo "Stato" del Documento verrà aggiornato automaticamente dal Sistema e potrà subire variazioni a seconda della fase in cui si trova la Richiesta.

Sotto le informazioni generali del documento, troviamo alcune schede mediante cui dettagliare la Richiesta: Testata: in cui defin*ire l'oggetto della Richiesta,* i "Termini", ed i "Parametri" che la caratterizzano.

- Atti: in cui inserire la documentazione riferita alla Richiesta utile alle Amministrazioni per la compilazione del questionario di risposta
- Prodotti: in cui va inserito l'elenco dettagliato dei prodotti oggetto della Richiesta con le relative regole di implementazione
- Riferimenti: vengono definiti gli utenti di riferimento della specifica Raccolta Fabbisogni. Gli utenti presenti in questa sezione visualizzeranno la richiesta nella propria area riservata.
- Note: vengono inserite eventuali note.
- Destinatari: vengono inseriti i destinatari
- Documenti: verranno raccolti i documenti che derivano dalla specifica Raccolta
- Cronologia: viene visualizzato uno storico delle operazioni effettuate sul documento.

Nota. Tutti i campi in grassetto sono obbligatori.

L'utente sarà guidato nella compilazione di tutte le informazioni necessarie e, in caso di errore, sarà avvisato con un messaggio a video. Si consiglia di effettuare un salvataggio di scheda in scheda.

Tramite il comando "Salva" presente sulla toolbar, infatti, è possibile salvare il documento e riprenderlo in qualsiasi momento per completarlo. Lo Stato di una richiesta salvata è "In lavorazione":

|   | CE   | RCA      |                    |                              |                      |            |                               |
|---|------|----------|--------------------|------------------------------|----------------------|------------|-------------------------------|
| Ν | . Ri | ghe:9    | 9                  |                              |                      |            |                               |
| N | uov  | a richie | esta <u>Elimir</u> | na <u>Stampa Esporta in </u> | kls <u>Seleziona</u> |            |                               |
|   | ,    | Apri     | Protocollo         | Titolo documento             | Oggetto              | Data Invio | <u>Rispondere</u><br>Entro il |
|   |      | Q        |                    | Senza Titolo                 |                      |            |                               |

Per eliminare una Richiesta salvata, selezionare il check in corrispondenza del documento con stato "In lavorazione" e fare click sul comando "Elimina". Un messaggio a video confermerà l'operazione. Non è possibile eliminare un documento con stato diverso da "In Lavorazione". Nel caso in cui si tenti di eliminarlo, il Sistema visualizzerà: "Cancellazione non possibile per lo stato del documento". Assegnare un "Titolo Documento" al documento ed inserire le eventuali informazioni relative a "Dati Protocollo".

| Richiesta dei Fabbisogni                                           |                                |               |                                |            | <u>chiudi</u>          |
|--------------------------------------------------------------------|--------------------------------|---------------|--------------------------------|------------|------------------------|
| <u>Salva Invia</u> Analisi <u>Stampa Esporta in x</u>              | ils <u>Assegna a</u> Info Mail | <u>chiudi</u> |                                |            |                        |
| Compilatore Titolo document<br>Mario Rossi Raccolta Fabiso         | o<br>ognivest                  | Fascicolo     | Protocollo                     | Data invio | Fase<br>In lavorazione |
| Utente in Carico<br>Mario Rossi                                    |                                |               |                                |            |                        |
| Testata Atti Prodotti Riferimenti Note Destin                      | natari Documenti Cronologia    |               |                                |            |                        |
| Dati Informativi                                                   |                                |               |                                |            |                        |
| EmPULIA<br>Italia<br>Tel 0805403108 - Fax 0805403592<br>C.F. P.IVA |                                |               |                                |            |                        |
| Oggetto della Richiesta Fabbisogni                                 |                                |               |                                |            |                        |
|                                                                    |                                |               |                                |            |                        |
| Termini -                                                          |                                |               |                                |            |                        |
| Periodo di riferimento Inizio                                      | Periodo di riferimento Fi      | ine Scader    | nza per l'invio della Risposta |            |                        |
| Richiesta Firma                                                    |                                |               |                                |            |                        |

# 1. Compilare, quindi, la scheda "Testata", inserendo le seguenti informazioni:

|                                                                        | - 3                                   |                  |              |               |              |                      |            |                        |
|------------------------------------------------------------------------|---------------------------------------|------------------|--------------|---------------|--------------|----------------------|------------|------------------------|
| <u>Salva Invia</u> Analisi <u>Sta</u>                                  | ampa <u>Esporta in xIs</u>            | <u>Assegna a</u> | Info Mail    | <u>chiudi</u> |              |                      |            |                        |
| Compilatore<br>Mario Rossi                                             | Titolo documento<br>Raccolta Fabisogr | i test           |              | Fascicolo     |              | Protocollo           | Data invio | Fase<br>In lavorazione |
| Utente in Carico<br>Mario Rossi                                        |                                       |                  |              |               |              |                      |            |                        |
| Testata Atti Prodotti Rifer                                            | imenti Note Destinat                  | ari Documenti    | Cronologia   |               |              |                      |            |                        |
| Dati Informativi                                                       |                                       |                  |              |               |              |                      |            |                        |
| <b>EmPULIA</b><br>Italia<br>Tel 0805403108 - Fax 0805403<br>C.F. P.IVA | 592                                   |                  |              |               |              |                      |            |                        |
| Oggetto della Richiesta Fabbiso                                        | gni                                   |                  |              |               |              |                      |            |                        |
|                                                                        |                                       |                  |              |               |              |                      |            |                        |
| Fermini                                                                |                                       |                  |              |               |              |                      |            |                        |
| Periodo di riferimento Inizio                                          |                                       | Periodo di ri    | ferimento Fi | ne            | Scadenza per | l'invio della Rispos | sta<br>1   |                        |
|                                                                        |                                       |                  |              |               |              |                      |            |                        |

– 1 L'" Oggetto" della Richiesta,

-

- 2 I "Termini" per indicare il periodo di riferimento (inizio e fine) al quale si riferiscono i fabbisogni raccolti e la data di scadenza per l'invio della risposta entro cui le Amministrazioni interpellate possono rispondere al questionario ricevuto,
- 3 Nei "Parametri", l'informazione "Richiesta Firma" (si/no) per indicare se il questionario sottoposto dalle Amministrazioni debba essere firmato digitalmente o meno.
- Nella scheda relativa agli "Atti" occorre inserire la documentazione riferita alla Richiesta Fabbisogni (es. Istruzioni, ecc...).

| Rick            | Richiesta dei Fabbisogni      |                 |                                    |                  |            |               |           |          |            |            |                        |  |  |
|-----------------|-------------------------------|-----------------|------------------------------------|------------------|------------|---------------|-----------|----------|------------|------------|------------------------|--|--|
| <u>Salva</u>    | <u>Invia</u> Analis           | i <u>Stampa</u> | Esporta in xIs                     | <u>Assegna a</u> | Info Mail  | <u>chiudi</u> |           |          |            |            |                        |  |  |
| Comp<br>Mario   | ilatore<br>Rossi              |                 | Titolo document<br>Raccolta Fabiso | o<br>Igni test   |            |               | Fascicolo |          | Protocollo | Data invio | Fase<br>In lavorazione |  |  |
| Utente<br>Mario | e in Carico<br>Rossi          |                 |                                    |                  |            |               |           |          |            |            |                        |  |  |
| Testa           | ata <mark>Atti</mark> Prodott | i Riferimenti   | Note Destinatar                    | i Documenti      | Cronologia |               |           |          |            |            |                        |  |  |
| <u>Aggiur</u>   | ngi documentazion             | <u>1e</u>       |                                    |                  |            |               |           |          |            |            |                        |  |  |
| Elend           | co documenti                  |                 |                                    |                  |            |               |           |          |            |            |                        |  |  |
| El              | Descrizione                   |                 |                                    |                  |            |               |           | Allegato |            |            |                        |  |  |
| Ū               |                               |                 |                                    |                  |            |               |           |          |            |            |                        |  |  |

Per aggiungere una nuova riga, fare click su "Aggiungi documentazione".

Inserire quindi la "Descrizione" e l'" Allegato" sulla riga appena creata e ripetere l'operazione tante volte quanti sono i documenti da allegare.

**3.** Nella scheda o "Prodotti" occorre indicare i beni e servizi oggetto della Raccolta Fabbisogni, secondo il procedimento di seguito indicato.

| Richiesta dei Fab                                                       | Richiesta dei Fabbisogni                            |                           |                |            |            |                        |  |  |  |  |  |
|-------------------------------------------------------------------------|-----------------------------------------------------|---------------------------|----------------|------------|------------|------------------------|--|--|--|--|--|
| <u>Salva Invia</u> Analisi                                              | <u>Stampa Esporta in xls Assegna a</u>              | Info Mail <u>chiudi</u>   |                |            |            |                        |  |  |  |  |  |
| Compilatore<br>Mario Rossi                                              | Titolo documento<br>Raccolta Fabisogni test         |                           | Fascicolo      | Protocollo | Data invio | Fase<br>In lavorazione |  |  |  |  |  |
| Utente in Carico<br>Mario Rossi                                         |                                                     |                           |                |            |            |                        |  |  |  |  |  |
| Testata Atti Prodotti                                                   | Riferimenti Note Destinatari Documenti              | Cronologia                |                |            |            |                        |  |  |  |  |  |
| Ambito                                                                  | Seleziona 🔻                                         |                           |                |            |            |                        |  |  |  |  |  |
| Modello Fabbisogni                                                      | Seleziona 🔻                                         | Modifica                  | Modello Gara 🧬 |            |            |                        |  |  |  |  |  |
| Foglio prodotti da compilare                                            | 🔎 Seleziona per scaricare il template da caricare   |                           |                |            |            |                        |  |  |  |  |  |
| Seleziona Prodotti<br>Foglio prodotti selezionato<br>Esito importazione | Seleziona l'icona per effettuare il caricamento dei | prodotti in formato excel |                |            |            |                        |  |  |  |  |  |
| Aggiungi <u>Verifica Inform</u><br>Elenco Prodotti                      | azioni                                              |                           |                |            |            |                        |  |  |  |  |  |

- Selezionare dalla lista proposta l'" Ambito" (il termine sta per "ambito merceologico") per cui si effettuerà la Richiesta (Farmaci, Dispositivi medici, Altri beni, Servizi);
- Selezionare il "Modello Fabbisogni" dalla lista presentata nel menu a tendina. (La lista varia a seconda dell'Ambito precedentemente selezionato). A seconda del "Modello Fabbisogno" prescelto, comparirà nella

parte inferiore della schermata una tabella con le voci e gli attributi utili a specificare i beni/servizi oggetto della Richiesta (es: Descrizione, campi testuali o numerici a compilazione libera);

# Elenco Prodotti

| Elimina | Esito | Numero | Codice CND | DESCRIZIONE | UNITA' DI |
|---------|-------|--------|------------|-------------|-----------|
|         | Riga  | Riga   |            | FORNITURA   | MISURA    |

Per gli utenti esperti che desiderano personalizzare maggiormente i modelli precaricati è disponibile il comando "Modifica Modello Gara", che permetterà di procedere con la modifica degli "Attributi" da usare ed il loro ordinamento:

#### Ambito

Presidi Sanitari

#### Aggiungi attributo Attributi da usare

| El | Giù | Su | Attributo                         | Descrizione Attributo                           | Richiesta      | Questionario   | Operazioni  |
|----|-----|----|-----------------------------------|-------------------------------------------------|----------------|----------------|-------------|
| Û  | -   |    | Text - Campo Testo 1 🔹            | CODICE CND                                      | Obbligatorio 🔻 | Lettura 🔻      | Seleziona 🔻 |
| ŧ  | -   |    | Text - Campo Testo 4 🔹            | DESCRIZIONE FORNITURA                           | Obbligatorio 🔻 | Lettura 🔻      | Seleziona 🔻 |
| ŧ  | -   |    | Text - Campo Testo 5 🔹            | UNITA' DI MISURA                                | Obbligatorio 🔻 | Lettura 🔻      | Seleziona 🔻 |
| ŧ  | -   |    | Number - Campo Numerico 1 🔹       | QUANTITA' ACQUISTATE NELL'ANNO PRECEDENTE       | Seleziona 🔹    | Obbligatorio 🔹 | somma 🔻     |
| ŧ  | -   |    | Number - Campo Numerico 2 🔹       | QUANTITA' NECESSARIE NEL PERIODO DI RIFERIMENTO | Seleziona 🔹    | Obbligatorio 🔻 | somma 🔻     |
| ŧ  | -   |    | Number - Campo Numerico 9 (4 dec) | ULTIMO PREZZO €                                 | Seleziona 🔻    | Scrittura 🔹    | media 🔻     |
| ŧ  | *   |    | Attach - Allegato 1               | REQUISITI TECNICI OBBLIGATORI                   | Seleziona 🔻    | Scrittura 🔹    | Seleziona 🔻 |
| ŧ  | -   |    | Attach - Allegato 2 🔹             | SERVIZI CONNESSI                                | Seleziona 🔹    | Scrittura 🔹    | Seleziona 🔻 |

La tabella di dettaglio con l'Elenco Prodotti potrà essere compilata direttamente a video, aggiungendo tante righe quanti sono i prodotti richiesti. In alternativa, facendo clic sull'icona della lente P, si potrà scaricare un "modello .csv" da compilare fuori piattaforma con la lista dei prodotti/servizi necessari. Nel secondo caso, dopo aver compilato la lista dei Prodotti fuori piattaforma, è necessario ricaricare il file a Sistema facendo clic sull'icona , prestando attenzione all' "Esito dell'operazione", indicato nell'apposito campo. Nel caso in cui alcuni righe non superino tali controlli di validazione, il Sistema segnalerà un errore e guiderà l'utente nella correzione dello stesso, indicando la correzione da apportare. In particolare, sarà mostrato il messaggio "Informazione: il foglio Prodotti presenta anomalie" e in corrispondenza della riga "errata" di ciascun articolo apparirà l'icona.

#### Aggiungi Verifica Informazioni

# Elenco Prodotti

| Elimina | Esito Riga                          | Numero<br>Riga | Codice CND | DESCRIZIONE<br>FORNITURA | UNITA' DI<br>MISURA |
|---------|-------------------------------------|----------------|------------|--------------------------|---------------------|
| ŵ       | 4                                   | 1              | 111222     | Aghi                     | numero              |
| ŵ       | 4                                   | 2              | 3333222    | Siringhe                 | numero              |
| ŵ       | DESCRIZIONE FORNITURA obbligatorio. | 3              | 44532      |                          | numero              |

L'Utente potrà correggere gli errori manualmente, lavorando direttamente a schermo sulle righe dei prodotti, o - in alternativa - sul file scaricato, che andrà quindi nuovamente caricato a Sistema. Nel caso in cui le modifiche siano operate direttamente a video, cliccare "Verifica Informazioni" per sottomettere nuovamente l'elenco dei prodotti ai controlli di Sistema.

Si specifica che, nel caso di compilazione dell'elenco prodotti in csv e relativa importazione, è necessario compilare le informazioni richieste senza applicare formattazioni alle celle né aggiungere informazioni extra come titoli o colonne aggiuntive. In caso contrario, l'applicazione riporterà l'errore: *"Il Foglio Excel importato non coincide con il modello selezionato"*.

È comunque sempre possibile inserire un singolo prodotto/servizio da interfaccia Utente attraverso il comando "Aggiungi". Il Sistema creerà una riga da compilare come mostrato di seguito:

#### Aggiungi Verifica Informazioni Elenco Prodotti

| Elimina | Esito<br>Riga | Numero<br>Riga | Codice CND | DESCRIZIONE<br>FORNITURA | UNITA' DI<br>MISURA |
|---------|---------------|----------------|------------|--------------------------|---------------------|
| ŵ       | ∢             | 1              | 111222     | Aghi                     | numero              |
| ŵ       | ∢             | 2              | 3333222    | Siringhe                 | numero              |
| ŵ       | ∢             | 3              | 44532      | Canule                   | numero              |
| ŵ       |               |                |            |                          |                     |

4. Nella scheda "Riferimenti" andranno definiti gli Utenti che possono operare e visualizzare la specifica Raccolta Fabbisogni. Fare click sul comando "Aggiungi" per inserire una riga e procedere con la selezione dell'Utente dalla lista.

| Testa  | ata Att | Prodotti | Riferimenti | Note | Destinatari | Documenti | Cronologia |
|--------|---------|----------|-------------|------|-------------|-----------|------------|
| Aggiur | ngi ←   |          |             |      |             |           |            |
| Elend  | o Ute   | nti      |             |      |             |           |            |
| El     | Utente  |          |             |      |             |           |            |
| Ū      | Sele    | ziona 🔻  |             |      |             |           |            |

Nota. I nominativi selezionabili, ovvero presenti nella lista, sono tutti utenti del sistema con profilo "Gestione – Fabbisogni"

**5.** Nel campo "Note" andranno inserite eventuali informazioni per le Amministrazioni interpellate nella Richiesta.

| Testata | Atti | Prodotti | Riferimenti | Note | Destinatari | Documenti | Cronologia |
|---------|------|----------|-------------|------|-------------|-----------|------------|
| Note    |      |          |             |      |             |           |            |
| Note    |      |          |             |      |             |           |            |
|         |      |          |             |      |             |           |            |
|         |      |          |             |      |             |           |            |
|         |      |          |             |      |             |           |            |
|         |      |          |             |      |             |           |            |
|         |      |          |             |      |             |           |            |
|         |      |          |             |      |             |           |            |
|         |      |          |             |      |             |           |            |
|         |      |          |             |      |             |           |            |
|         |      |          |             |      |             |           |            |
|         |      |          |             |      |             |           |            |
|         |      |          |             |      |             |           |            |
|         |      |          |             |      |             |           |            |
|         |      |          |             |      |             |           |            |

**6.** La scheda "Destinatari" consente di indicare le Amministrazioni destinatarie della Richiesta Fabbisogni. Per facilitare la selezione, il Sistema mette a disposizione uno strumento di ricerca per filtrare la lista delle Amministrazioni in base ad uno o più criteri.

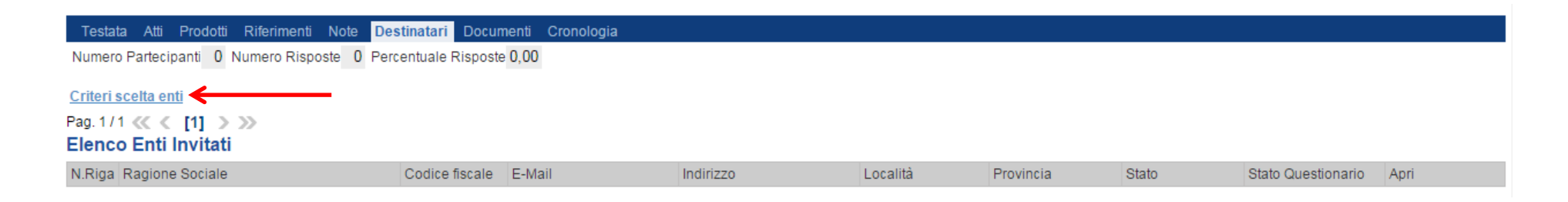

• Facendo click sul comando "Criteri scelta enti", apparirà la seguente schermata:

| Ricer                                                     | rca Enti                                      |              |                |               |                     |      |  |
|-----------------------------------------------------------|-----------------------------------------------|--------------|----------------|---------------|---------------------|------|--|
| <u>Salva</u>                                              | <u>Conferma</u>                               | Precedente   | Esporta in xls | <u>chiudi</u> |                     |      |  |
| Compila                                                   | atore                                         |              | Titolo docu    | imento        | Protocollo          | Data |  |
| Mario Re                                                  | ossi                                          |              | Raccolta Fa    | abisogni test |                     |      |  |
| Ente<br>EmPUL<br>Itali<br>Tel 0809<br>C.F. P.I<br>Fascico | <b>-IA</b><br>a<br>5403108 - Fax<br>IVA<br>Io | x 0805403592 |                |               | Protocollo Generale |      |  |
| Data Pro                                                  | otocollo Gener                                | rale         |                |               |                     |      |  |
| Oggetto                                                   |                                               |              |                |               |                     |      |  |
| Raccolta                                                  | a fabbisogni te                               | st           |                |               |                     |      |  |

| Ricerc            | a Enti           |              |                       |                  |             |                |          |               |               |                | <u>chiudi</u>         |
|-------------------|------------------|--------------|-----------------------|------------------|-------------|----------------|----------|---------------|---------------|----------------|-----------------------|
| <u>Salva</u>      | Conferma         | Precedente   | <u>Esporta in x</u>   | l <u>s chiud</u> | li          |                |          |               |               |                |                       |
| Compilato         | re               |              | Titolo d              | ocumento         |             | Protocollo     |          | Data          | Sta           | ato            |                       |
| Mario Ros         | si               |              | Raccolt               | a Fabisogn       | i test      |                |          |               | In I          | avorazione     |                       |
|                   |                  |              |                       |                  |             |                |          |               |               |                |                       |
| Ente              |                  |              |                       |                  |             |                |          |               |               |                |                       |
| EmPULI/           | 4                |              |                       |                  |             |                |          |               |               |                |                       |
| Italia            | 02100 Eav        | 0005402502   |                       |                  |             |                |          |               |               |                |                       |
| C.F. P.IV         | юзтоо - гах<br>А | 0005405552   |                       |                  |             |                |          |               |               |                |                       |
| Fascicolo         |                  |              |                       |                  |             | Protocollo Ger | nerale   |               |               |                |                       |
|                   |                  |              |                       |                  |             |                |          |               |               |                |                       |
| Data Proto        | ocollo Genera    | ale          |                       |                  |             |                |          |               |               |                |                       |
|                   |                  |              |                       |                  |             |                |          |               |               |                |                       |
|                   |                  |              |                       |                  |             |                |          |               |               |                |                       |
| Oggetto           |                  |              |                       |                  |             |                |          |               |               |                |                       |
| Raccolta fa       | abbisogni tes    | st           |                       |                  |             |                |          |               |               |                |                       |
| Limite ma         | ssimo Enti da    | alla ricerca |                       |                  |             |                |          |               |               |                |                       |
| 100               | )                |              | 1                     |                  |             |                |          |               | •             |                |                       |
|                   |                  |              |                       |                  |             |                |          |               |               |                |                       |
| <u>Aggiungi F</u> | <u>tiga</u>      |              |                       |                  |             |                |          |               |               |                |                       |
| Criteri d         | i Ricerca        |              |                       |                  |             |                |          |               |               | _              |                       |
| Elimina           | Tipo Ammi        | inistrazione | K                     |                  |             |                |          | Localizzazion | ne Geografica | Codice Fiscale | e Ente                |
| ÷.                | 1 Selezior       | na           |                       |                  |             | •              |          | Seleziona     |               |                |                       |
|                   |                  |              |                       |                  |             |                |          |               |               |                |                       |
| Ricerca           | a                |              |                       |                  |             |                |          |               |               |                |                       |
|                   |                  |              |                       |                  |             |                |          |               |               |                |                       |
| Numero E          | Enti trovati:    |              |                       |                  |             |                |          |               |               |                |                       |
|                   |                  |              |                       |                  |             |                |          |               |               |                |                       |
| Pag. 1 / 1 《      | ≪ < [1]          | > >>         |                       |                  |             |                |          |               |               |                |                       |
| Elenco E          | Inti             |              |                       |                  |             |                |          |               |               |                |                       |
| Numero<br>Riga    | Selezion         | a Ragione So | ociale Codic<br>Ditta | e Fiscale        | Partita IVA | E-Mail         | Località |               | Indirizzo     | Stato          | Presenza<br>Referente |

- In alto è presente una toolbar per la gestione della funzionalità:
  - Il comando "Salva" permette di salvare la ricerca per poi riprenderlo in un secondo momento dalla scheda "Documenti" sul dettaglio della Richiesta

| Testa | ata Atti Prodotti Riferimenti N   | ote Destinata | ari <mark>Documenti</mark> Cronologia |                     |                     |                  |  |
|-------|-----------------------------------|---------------|---------------------------------------|---------------------|---------------------|------------------|--|
| Apri  | Documento                         | Protocollo    | Titolo                                | Data                | Data invio          | Data<br>scadenza |  |
| ۶     | Configurazione Modelli Fabbisogni | PI000059-16   | CopiaDi_AgheeSiringhe_63426           | 12/02/2016 09:43:10 |                     |                  |  |
| ۶     | Ricerca Enti                      | PI000060-16   |                                       | 22/02/2016 10:20:14 | 22/02/2016 10:22:23 |                  |  |

- Il comando "Conferma" permette l'inserimento degli Enti come destinatari della Richiesta;
- Il comando "Precedente" permette di accedere ad una versione precedente del documento, se esistente;
- Il comando "Esporta in xls" permette di esportare l'intero documento di ricerca in formato xls;
- Il comando "Chiudi" chiude il documento senza salvare e riporta l'utente al dettaglio della Richiesta.
- Il campo "Limite massimo Enti dalla ricerca" serve a definire il numero massimo di Enti che potranno essere elencati nei risultati della ricerca, mentre nella tabella "Criteri di Ricerca" andranno definiti i filtri per la ricerca degli Enti.
- I Filtri messi a disposizione sono:
  - "Tipo di Amministrazione"
  - "Area Geografica"
  - "Codice Fiscale Ente"

Per aggiungere una riga relativa a un nuovo criterio di ricerca, fare clic sul comando "Aggiungi Riga". È possibile inserire tutte le righe necessarie e combinare i criteri in modo da estrarre i destinatari secondo necessità. Per eliminare una riga, fare clic sull'icona del cestino.

| Aggiungi Riga Criteri di Ricerca |   |                                          |                           |                     |  |  |  |  |  |  |
|----------------------------------|---|------------------------------------------|---------------------------|---------------------|--|--|--|--|--|--|
| Elimina                          |   | Tipo Amministrazione                     | Localizzazione Geografica | Codice Fiscale Ente |  |  |  |  |  |  |
| ŵ                                | 1 | AZIENDE DEL SERVIZIO SANITARIO NAZIONALE | Seleziona                 |                     |  |  |  |  |  |  |
| Ō                                |   | Seleziona 🔻                              | Seleziona                 |                     |  |  |  |  |  |  |

Inserito il "Limite Massimo Fornitori nella ricerca" e impostati i criteri di filtro sulla griglia sottostante, fare clic sul comando "Ricerca".

Si precisa che l'inserimento di un "limite massimo" serve solo a limitare il numero dei risultati attesi riducendo così i tempi di attesa per l'operazione di estrazione dati: quando il numero di enti che rispondono ai criteri di estrazione eccede il limite massimo inserito, il sistema NON elimina dal risultato gli enti in eccesso, ma richiede all'utente di aumentare il limite massimo e di ripetere l'operazione di ricerca visualizzando il seguente messaggio di errore:

> "Attenzione il numero degli Enti della ricerca ha superato il limite previsto nel campo "Limite massimo fornitori dalla ricerca", è possibile aumentare il valore ma una numerosità alta dei partecipanti comporta un onere maggiore per tutto il sistema con possibili rallentamenti"

I risultati della ricerca figureranno nella griglia sottostante "Elenco Enti" come mostrato di seguito:

| Pag. 1 / 1 | $\ll$ | <  | [1] | > | > |
|------------|-------|----|-----|---|---|
| Elenco     | En    | ti |     |   |   |

|   | Numero<br>Riga | Seleziona | Ragione Sociale                          | Codice<br>Fiscale Ditta | Partita IVA | E-Mail                               | Loca  |
|---|----------------|-----------|------------------------------------------|-------------------------|-------------|--------------------------------------|-------|
| P | 1              | Escludi   | ASL BA - OSPEDALE "Umberto I" - ALTAMURA | 06534340721             | 06534340721 | michele.filippis@asl.bari.it_ZZZ     | BAR   |
| P | 1              | Includi 🔻 | ASL BARI                                 | 06534340721             | 06534340721 | patrimonio.asl.bari@legalmail.it_ZZZ | Bari  |
| Q | 1              | Includi 🔻 | ASL BAT                                  | 90062670725             | 90062670725 | pasquale.minore@auslbatuno.it_ZZZ    | Andr  |
| Q | 1              | Escludi   | ASL BAT - Distretto 05                   | 90062670725             | 90062670725 | r.illuzzi@innova.puglia.it           | Andr  |
| Q | 1              | Escludi   | ASL Brindisi                             | 01647800745             | 01647800745 | andrea.chiari@asl.brindisi.it_ZZZ    | Brind |

Gli Enti risultanti dalla ricerca risultano normalmente "Inclusi" tra i destinatari della stessa Richiesta Fabbisogni se l'Ente ha almeno un utente con profilo "Fabbisogno - Operativo ", il quale ha la possibilità di rispondere alla richiesta; in assenza di detto profilo gli Enti risulteranno come "Esclusi".

Per "Escludere" un'Amministrazione dall'elenco prodotto dal Sistema, selezionare la voce "Escludi" nella colonna "Seleziona".

Al termine delle operazioni, fare clic sul comando "Conferma" in alto sulla toolbar: a questo punto, solo gli Enti inclusi saranno inclusi nella scheda "Destinatari" sul dettaglio della Richiesta Fabbisogni. 7. Nella scheda "Cronologia" saranno storicizzate tutte le "Operazioni Effettuate" di volta in volta sul documento.

| Testata   | Atti           | Prodotti | Riferimenti | Note | Desti | natari | Documenti | Cron | ologia |
|-----------|----------------|----------|-------------|------|-------|--------|-----------|------|--------|
| Data      |                |          | Utente      |      |       | Stato  |           |      | Note   |
| 22/02/201 | 6 <b>0</b> 9:5 | 52:02    | Mario Rossi |      |       | Compi  | lato      |      |        |

8. Nella scheda "Documenti" saranno archiviati, di volta in volta, i documenti collegati alla Richiesta Fabbisogni (es. questionari).

| Test | Testata Atti Prodotti Riferimenti Note Destinatari <mark>Documenti</mark> Cronologia |             |                             |                     |                     |                  |  |  |  |  |
|------|--------------------------------------------------------------------------------------|-------------|-----------------------------|---------------------|---------------------|------------------|--|--|--|--|
| Apri | Documento                                                                            | Protocollo  | Titolo                      | Data                | Data invio          | Data<br>scadenza |  |  |  |  |
| ۶    | Configurazione Modelli Fabbisogni                                                    | PI000059-16 | CopiaDi_AgheeSiringhe_63426 | 12/02/2016 09:43:10 |                     |                  |  |  |  |  |
| ,    | Ricerca Enti                                                                         | PI000060-16 |                             | 22/02/2016 10:20:14 | 22/02/2016 10:22:23 |                  |  |  |  |  |

 Una volta compilate tutte le informazioni richieste, fare click sul comando "Invia". All'atto dell'invio di una Richiesta Fabbisogni, il Sistema attribuirà in automatico il "Registro di sistema" ed il "Fascicolo di sistema" e porrà la richiesta nello stato "Inviato"

#### Funzioni Applicabili ad una Richiesta Fabbisogni

Quando è nello stato "Inviato", la richiesta fabbisogni è resa disponibile agli Enti invitati per permettere loro di inviare la propria risposta.

Per visualizzare il dettaglio della Richiesta inviata, accedere alla cartella "Gestione Fabbisogni" e quindi "Richiesta Fabbisogni" e cliccare l'icona della lente nella colonna "Apri" in corrispondenza del documento di interesse Dal dettaglio della Richiesta è possibile:

- visualizzare le mail generate dal sistema
- visualizzare i questionari di risposta inviati dagli enti
- attivare l'analisi per la specifica Raccolta fabbisogni

#### Visualizzazione Mail generate dal sistema

È possibile visualizzare le e-mail, con il relativo esito (inviato/consegnato/accettato), generate dal sistema per segnalare agli Enti interpellati la ricezione di una nuova Richiesta fabbisogni:

Accedere al dettaglio della richiesta e fare clic sul comando "Info Mail", il sistema mostrerà una tabella come mostrato nella figura seguente

| Lis          | sta Mail                                                                 |                           |      |              |                      | <u>chiudi</u> |  |  |  |  |  |
|--------------|--------------------------------------------------------------------------|---------------------------|------|--------------|----------------------|---------------|--|--|--|--|--|
| C            | CERCA                                                                    |                           |      |              |                      |               |  |  |  |  |  |
| N. I<br>Inol | N. Righe:2<br>Inoltra <u>Stampa lista Esporta xIs</u> <u>Seleziona</u> ▼ |                           |      |              |                      |               |  |  |  |  |  |
|              | <u>Azienda</u>                                                           | <u>Destinatario</u>       | Mail | <u>Stato</u> | Data Invio/Ricezione | Conversazione |  |  |  |  |  |
|              | ASL BARI                                                                 | c.lavorgna@afsoluzioni.it |      | Inviata      | 22/02/2016 10:44:20  | P             |  |  |  |  |  |
|              | ASL BAT                                                                  | c.lavorgna@afsoluzioni.it |      | Inviata      | 22/02/2016 10:44:20  | P             |  |  |  |  |  |

In alto è presente un'area per filtrare il contenuto della griglia in base ad uno o più criteri di ricerca. In basso è posta la lista delle conversazioni corredata di alcune informazioni di sintesi quali: Mittente, Destinatario, Oggetto, Mail, Stato del messaggio, Data Invio/Ricezione, Dettaglio.

- Fare click sull'icona 🖂 per salvare o aprire il messaggio sul programma di posta elettronica.
- Fare click sull'icona P per visualizzare l'intera conversazione.

|   | Conversazione     |                                   |                            |                                                                              |             |              |                                  |           |  |  |  |  |
|---|-------------------|-----------------------------------|----------------------------|------------------------------------------------------------------------------|-------------|--------------|----------------------------------|-----------|--|--|--|--|
|   | CERCA             |                                   |                            |                                                                              |             |              |                                  |           |  |  |  |  |
| I | N. Rig<br>Inoltra | he:1<br><u>Stampa lista</u> Espor | rta xls <u>Seleziona</u> ▼ |                                                                              |             |              |                                  |           |  |  |  |  |
|   | Mit               | ttente                            | Destinatario               | Oggetto                                                                      | <u>Mail</u> | <u>Stato</u> | ■ <u>Data</u><br>Invio/Ricezione | Dettaglio |  |  |  |  |
|   | 🔲 ga              | retelematiche@empulia.it          | c.lavorgna@afsoluzioni.it  | Nuova richiesta fabbisogni GUID=[{9D9BAF08-<br>1928-44AB-8E6F-9A3AEE8302DF}] | $\searrow$  | Inviata      | 22/02/2016 10:44:20              | Q         |  |  |  |  |

È possibile inoltrare una o più e-mail selezionando il check sulla riga d'interesse e facendo click sul comando "Inoltra", il Sistema creerà un'anteprima del messaggio che verrà inviato in modalità editabile. In allegato è sempre presente la comunicazione originale.

| Inoltro Mail                                                                        | <u>chiudi</u> |
|-------------------------------------------------------------------------------------|---------------|
| Invia <u>Stampa</u>                                                                 |               |
| Destinatario                                                                        |               |
| c.lavorgna@afsoluzioni.it                                                           |               |
| Oggetto                                                                             |               |
| I: Nuova richiesta fabbisogni                                                       |               |
| Messaggio                                                                           |               |
| Bloc style 🔻 🖸 C S 😑                                                                |               |
| Si informa che è presente una nuova richiesta fabbisogni:                           |               |
| Registro di sistema:PI000061-16                                                     |               |
| Periodo di riferimento dalla data 24/02/2017 00:00:00 alla data 25/02/2017 00:00:00 |               |
| E' possibile inserire la sisposta entro il 01/02/2017 00:00:00                      | •             |
| Messaggio Originale                                                                 |               |
| 10000000000000000000000000000000000000                                              |               |
| <u>44AB-8E6F-</u><br>9A3AEE8302DF} eml                                              |               |

Modificare le informazioni necessarie e fare click sul comando "Invia". Un messaggio a video confermerà l'operazione. Fare click su "Chiudi" per tornare alla schermata precedente.

L'invio appena effettuato determina un aggiornamento della lista delle e-mail. Per accedere al dettaglio dell'email, cliccare sull'icona della lente nella colonna "Dettaglio". Figurerà la seguente schermata:

| Dettaglio Mail                                                                      |
|-------------------------------------------------------------------------------------|
| Stampa                                                                              |
| Destinatario                                                                        |
| c.lavorgna@afsoluzioni.it                                                           |
| Mittente                                                                            |
| garetelematiche@empulia.it                                                          |
| Oggetto                                                                             |
| Nuova richiesta fabbisogni GUID=[{9D9BAF08-1928-44AB-8E6F-9A3AEE8302DF}]            |
| ???Body???                                                                          |
| Si informa che è presente una nuova richiesta fabbisogni:                           |
| Registro di sistema:PI000061-16                                                     |
| Periodo di riferimento dalla data 24/02/2017 00:00:00 alla data 25/02/2017 00:00:00 |
| E' possibile inserire la risposta entro il 01/02/2017 00:00:00                      |
| Oggetto:                                                                            |
| Raccolta fabbisogni test                                                            |
|                                                                                     |
| Distinti Saluti.                                                                    |
| Servizio Telematico EmPULIA                                                         |
| Mail                                                                                |
|                                                                                     |

#### Visualizzazione dei Questionari in Risposta

Una volta inviata la Richiesta è possibile monitorare le risposte delle Amministrazioni.

Accendendo alla sezione "Destinatari" della Richiesta Fabbisogno, il sistema mostra:

- Il numero di partecipanti
- Il numero di risposte ricevute
- La percentuale di risposte
- Il dettaglio Amministrazioni associato al relativo stato della risposta e la possibilità di visualizzare la risposta.

| Testat                                                             | ta Atti Prodotti Rifei   | rimenti Note <mark>Destin</mark> | atari Documenti Cronologia           |                      |          |           |        |                    |               |  |  |  |  |
|--------------------------------------------------------------------|--------------------------|----------------------------------|--------------------------------------|----------------------|----------|-----------|--------|--------------------|---------------|--|--|--|--|
| Numero Partecipanti 2 Numero Risposte 1 Percentuale Risposte 50,00 |                          |                                  |                                      |                      |          |           |        |                    |               |  |  |  |  |
| Criteri s                                                          | Criteri scelta enti      |                                  |                                      |                      |          |           |        |                    |               |  |  |  |  |
| Pag. 1 /                                                           | ²ag. 1 / 1 ≪ ≪ [1] > >>> |                                  |                                      |                      |          |           |        |                    |               |  |  |  |  |
| Elenc                                                              | o Enti Invitati          |                                  |                                      |                      |          |           |        |                    |               |  |  |  |  |
| N.Riga                                                             | Ragione Sociale          | Codice fiscale                   | E-Mail                               | Indirizzo            | Località | Provincia | Stato  | Stato Questionario | Apri          |  |  |  |  |
| 1                                                                  | ASL BARI                 | 06534340721                      | patrimonio.asl.bari@legalmail.it_ZZZ | Lungomare Starita, 6 | Bari     | BA        | Italia | In Lavorazione     | $\mathcal{P}$ |  |  |  |  |
| 2                                                                  | ASL BAT                  | 90062670725                      | pasquale.minore@auslbatuno.it_ZZZ    | Via Fornaci, 201     | Andria   | BAT       | Italia | Completato         | Q             |  |  |  |  |

Gli stati che un questionario può assumere sono:

- In Attesa: la richiesta è stata ricevuta dall'Amministrazione
- In Lavorazione: l'Amministrazione ha ricevuto la richiesta e sta lavorando alla risposta
- Completato: l'Amministrazione ha inviato la sua risposta

Quando il questionario assume lo stato "Completato" è possibile visualizzarlo cliccando l'icona della lente nella colonna "Apri" in corrispondenza del documento di interesse.

| Qu            | Questionario Fabbisogni               |                 |                          |                     |                                                    |                                                          |                    |                                     |                     |                     |  |  |  |
|---------------|---------------------------------------|-----------------|--------------------------|---------------------|----------------------------------------------------|----------------------------------------------------------|--------------------|-------------------------------------|---------------------|---------------------|--|--|--|
| Asseg         | ina a                                 | <u>Stampa E</u> | sporta in xls            | <u>chiudi</u>       |                                                    |                                                          |                    |                                     |                     |                     |  |  |  |
| Uten          | te In Carico Titolo documento testbat |                 |                          |                     |                                                    |                                                          | P                  | rotocollo<br>000068-16              | Data<br>22/02/2016  | Stato<br>Completato |  |  |  |
| Tes           | tata <mark>Pro</mark>                 | dotti Firma     | Cronologia               |                     |                                                    |                                                          |                    |                                     |                     |                     |  |  |  |
| Temp          | late prod                             | otti da compila | ire 🔎 Seleziona          | per scaricare il t  | emplate del questionario                           | 0                                                        |                    |                                     |                     |                     |  |  |  |
| Caric         | a file proc                           | lotti           | 📓 Seleziona i            | l'icona per effetti | uare il caricamento del q                          | uestionario in formato C                                 | sv                 |                                     |                     |                     |  |  |  |
| Esito         | importazi                             | one             |                          |                     |                                                    |                                                          |                    |                                     |                     |                     |  |  |  |
| Elen          | co Pro                                | dotti           |                          |                     |                                                    |                                                          |                    |                                     |                     |                     |  |  |  |
| Esito<br>Riga | Numero<br>Riga                        | Codice CND      | DESCRIZIONE<br>FORNITURA | UNITA' DI<br>MISURA | QUANTITA'<br>ACQUISTATE<br>NELL'ANNO<br>PRECEDENTE | QUANTITA'<br>NECESSARIE NEL<br>PERIODO DI<br>RIFERIMENTO | ULTIMO PREZZO<br>€ | REQUISITI<br>TECNICI<br>OBBLIGATORI | SERVIZI<br>CONNESSI |                     |  |  |  |
| 1             | 1                                     | 111122          | Aghi                     | pezzi               | 1.000,00                                           | 1.582,00                                                 | 2,0000             |                                     |                     |                     |  |  |  |
| 1             | 2                                     | 33322           | Siringhe                 | pezzi               | 2.000,00                                           | 1.500,00                                                 | 2,0000             |                                     |                     |                     |  |  |  |
| ∢             | 3                                     | 33345           | Canule                   | pezzi               | 1.580,00                                           | 800,00                                                   | 4,0000             |                                     |                     |                     |  |  |  |

Il Documento Questionario si compone di più sezioni:

- Testata: in cui vengono riportati gli estremi della specifica Raccolta Fabbisogni e la Denominazione dell'Amministrazione che ha inviato la risposta
- Prodotti: in cui è visualizzata la tabella contenente le risposte dell'Ente per ogni prodotto/servizio oggetto delle Raccolta Fabbisogni
- Firma: include l'eventuale questionario firmato, se ciò è stato richiesto in fase di invio Richiesta

#### Attivazione dell'Analisi

Una volta inviata la risposta da parte degli Enti, ovvero siano scaduti i termini per la presentazione dei questionari, la Richiesta Fabbisogni risulta nello stato "Completato" ed è quindi possibile attivare l'analisi delle risposte. Per creare una nuova Analisi dal dettaglio delle Richiesta Fabbisogni fare click sul comando "Analisi". Si aprirà la seguente schermata:

| Anali                       | Analisi Richiesta dei Fabbisogni |                                |                                    |                 |                  |               |                 |               |            |            |                        |  |
|-----------------------------|----------------------------------|--------------------------------|------------------------------------|-----------------|------------------|---------------|-----------------|---------------|------------|------------|------------------------|--|
| <u>Salva</u>                | Pubblica                         | <u>Apri Richiesta</u>          | Prendi In Carico                   | <u>Rilascia</u> | <u>Assegna a</u> | <u>Stampa</u> | Esporta in xls  | <u>chiudi</u> |            |            |                        |  |
| In Caric<br>Mario Ro        | o a<br>ossi                      | T                              | ïtolo documento<br>Senza Titolo    |                 |                  | Fast<br>FE00  | cicolo<br>01066 |               | Protocollo | Data invio | Fase<br>In lavorazione |  |
| Dati Info<br>EmPIII         | rmativi<br>IA                    |                                |                                    |                 |                  |               |                 |               |            |            |                        |  |
| Itali<br>Tel 080<br>C.F. P. | a<br>5403108 - Fa<br>IVA         | ax 0805403592                  |                                    |                 |                  |               |                 |               |            |            |                        |  |
| Registro<br>Pl00006         | di Sistema I<br>6-16             | Richiesta Fabbiso              | gni Data Invio Richi<br>22/02/2016 | esta Fabbiso    | gni              |               |                 |               |            |            |                        |  |
| Oggetto<br>Richiest         | della Richies<br>a fabbisogni    | s <b>ta Fabbisogni</b><br>test |                                    |                 |                  |               |                 |               |            |            |                        |  |

| uivu                                                       | Pubbli                                                                                                    | <u>ca Apri Ri</u>                                                                                               | chiesta Pro                                            | endi In Carico                                                                        | Rilascia Asse                                                                            | <u>gna a</u> <u>Stampa</u>                                                           | Esporta in xls                         | hiudi                               |                     |            |                |
|------------------------------------------------------------|----------------------------------------------------------------------------------------------------|----------------------------------------------------------------------------------------------------|--------------------------------------------------------|---------------------------------------------------------------------------------------|------------------------------------------------------------------------------------------|--------------------------------------------------------------------------------------|----------------------------------------|-------------------------------------|---------------------|------------|----------------|
| n Car                                                      | rico a                                                                                                    |                                                                                                    | Titolo                                                 | documento                                                                             |                                                                                          | Fasc                                                                                 | colo                                   | Pro                                 | tocollo             | Data invio | Fase           |
| /lario                                                     | Rossi                                                                                                    |                                                                                                    | Senza                                                  | Titolo                                                                                |                                                                                          | FE00                                                                                 | 1066                                   |                                     |                     |            | In lavorazione |
|                                                            |                                                                                                    |                                                                                                    |                                                        |                                                                                       |                                                                                          |                                                                                      |                                        |                                     |                     |            |                |
| ati In                                                     | formativi                                                                                                    |                                                                                                    | _                                                      |                                                                                       |                                                                                          |                                                                                      |                                        |                                     |                     |            |                |
| EmPl                                                       | JLIA                                                                                                    |                                                                                                    |                                                        |                                                                                       |                                                                                          |                                                                                      |                                        |                                     |                     |            |                |
| Ita                                                        | alia                                                                                                    | D Eav 09054                                                                                                    | 02502                                                  |                                                                                       |                                                                                          |                                                                                      |                                        |                                     |                     |            |                |
| C.F.F                                                      | 9.IVA                                                                                                    | 5 - Fax 06054                                                                                                   | 03592                                                  |                                                                                       |                                                                                          |                                                                                      |                                        |                                     |                     |            |                |
|                                                            |                                                                                                    |                                                                                                    |                                                        |                                                                                       |                                                                                          |                                                                                      |                                        |                                     |                     |            |                |
| oniet                                                      |                                                                                                    | <b>B</b>                                                                                                    |                                                        |                                                                                       |                                                                                          |                                                                                      |                                        |                                     |                     |            |                |
| eyisi                                                      | ro di Siste                                                                                                    | ema Richiesta                                                                                                   | Fabbisogni D                                           | ata Invio Richi                                                                       | esta Fabbisogni                                                                          |                                                                                      |                                        |                                     |                     |            |                |
|                                                            | ro di Siste<br>066-16                                                                                               | ema Richiesta                                                                                                   | Fabbisogni D                                           | ata Invio Richi<br>2/02/2016                                                          | esta Fabbisogni                                                                          |                                                                                      |                                        |                                     |                     |            |                |
| egist<br>Plooo<br>ggett                                    | ro di Siste<br>066-16<br>to della Ri                                                                                | ema Richiesta<br>chiesta Fabbi                                                                                  | sogni                                                  | ata Invio Richi<br>2/02/2016                                                          | esta Fabbisogni                                                                          |                                                                                      |                                        |                                     |                     |            |                |
| 91000<br>ggett<br>Richie                                   | ro di Siste<br>D66-16<br>to della Ri<br>esta fabbise                                                                | ema Richiesta<br>chiesta Fabbi:<br>ogni test                                                                    | sogni                                                  | ata Invio Richi<br>2/02/2016                                                          | esta Fabbisogni                                                                          |                                                                                      |                                        |                                     |                     |            |                |
| PIOOO<br>Oggett<br>Richie                                  | ro di Siste<br>D66-16<br>to della Ri<br>esta fabbise<br>ta per moo                                                  | ema Richiesta<br>chiesta Fabbis<br>ogni test<br>difica Impo                                                     | Fabbisogni D<br>2<br>sogni                             | ata Invio Richi<br>2/02/2016                                                          | zione dati                                                                               |                                                                                      |                                        |                                     |                     |            |                |
| PIOOO<br>Oggett<br>Richie                                  | ro di Siste<br>D66-16<br>to della Ri<br>esta fabbis<br>ta per moo                                                   | ema Richiesta<br>chiesta Fabbi:<br>ogni test<br><u>difica Impo</u>                                              | Fabbisogni D<br>2<br>sogni<br>o <u>rta per modif</u> i | ata Invio Richi<br>2/02/2016<br><u>ca Esporta</u>                                     | esta Fabbisogni<br><u>zione dati</u>                                                     |                                                                                      |                                        |                                     |                     |            |                |
| PIODO<br>Oggett<br>Richie<br>Sport<br>ag. 17<br>Ienc       | to della Ri<br>to della Ri<br>esta fabbis<br>ta per mod<br>/ 1 <<  <                                                | chiesta Fabbi:<br>ogni test<br>difica Impo<br>[1] > >><br>otti                                                  | Fabbisogni D<br>2<br>sogni<br>orta per modifi          | ata Invio Richi<br>2/02/2016<br>ca Esporta                                            | esta Fabbisogni<br>zione dati                                                            |                                                                                      |                                        |                                     |                     |            |                |
| PIDDDO<br>Oggett<br>Richie<br>Sport<br>ag. 17              | to di Siste<br>D66-16<br>to della Ri<br>esta fabbis<br>ta per moo<br>1 <<  <<br>co Prod                             | ema Richiesta<br>chiesta Fabbi:<br>ogni test<br><u>difica Impo</u><br>[1] > >><br>otti                          | Fabbisogni D<br>2<br>sogni                             | ata Invio Richi<br>2/02/2016<br><u>ca Esporta</u>                                     | zione dati                                                                               | QUANTITA'                                                                            |                                        |                                     |                     |            |                |
| oggett<br>Richie<br>sport<br>ag. 1<br>lenc                 | to di Siste<br>D66-16<br>to della Ri<br>Ista fabbis<br>ta per moo<br>11 <<  <<br>co Prod                            | chiesta Fabbi:<br>ogni test<br>difica Impo<br>[1] > >><br>otti                                                  | sogni<br>prta per modifi<br>DESCRIZION                 | ata Invio Richi<br>2/02/2016<br><u>ca Esporta</u><br>E UNITA' DI                      | zione dati<br>QUANTITA'<br>ACQUISTATE                                                    | QUANTITA'<br>NECESSARIE NEL                                                          | ULTIMO PREZZO                          | REQUISITI                           | SERVIZI             |            |                |
| piooo<br>ggett<br>Richie<br>sport<br>ag. 17<br><b>lenc</b> | to de lla Ri<br>to della Ri<br>esta fabbis<br>ta per moo<br>1 4 4 4<br>co Prod<br>Numero<br>Riga                    | ema Richiesta<br>chiesta Fabbi:<br>ogni test<br>difica Impo<br>[1] > >><br>otti<br>Codice CND                   | Sogni<br>DESCRIZION<br>FORNITURA                       | ata Invio Richi<br>2/02/2016<br>ca Esporta<br>E UNITA' DI<br>MISURA                   | Zione dati<br>QUANTITA'<br>ACQUISTATE<br>NELL'ANNO<br>PRECEDENTE                         | QUANTITA'<br>NECESSARIE NEL<br>PERIODO DI<br>RIFERIMENTO                             | ULTIMO PREZZO<br>€                     | REQUISITI<br>TECNICI<br>OBBLIGATORI | SERVIZI<br>CONNESSI |            |                |
| oggett<br>Richie                                           | to di Siste<br>D66-16<br>to della Ri<br>ista fabbis<br>ta per moo<br>(1 <b>« « «</b><br>co Prod<br>Numero<br>Riga   | chiesta Fabbi:<br>ogni test<br>difica Impo<br>[1] > >><br>otti                                                  | sogni<br>DESCRIZION<br>FORNITURA                       | ata Invio Richi<br>2/02/2016<br>ca Esporta<br>E UNITA' DI<br>MISURA                   | Zione dati<br>QUANTITA'<br>ACQUISTATE<br>NELL'ANNO<br>PRECEDENTE                         | QUANTITA'<br>NECESSARIE NEL<br>PERIODO DI<br>RIFERIMENTO                             | ULTIMO PREZZO<br>€                     | REQUISITI<br>TECNICI<br>OBBLIGATORI | SERVIZI<br>CONNESSI |            |                |
| oggett<br>Richie<br>sport<br>ag. 17<br>lenc                | to de Siste<br>D66-16<br>to della Ri<br>sta fabbis<br>ta per moo<br>1                                               | chiesta Fabbi:<br>ogni test<br>difica Impo<br>[1] > >><br>otti<br>Codice CND<br>111122                          | Aghi                                                   | ata Invio Richi<br>2/02/2016<br>ca Esporta<br>E UNITA' DI<br>MISURA<br>pezzi          | zione dati<br>QUANTITA'<br>ACQUISTATE<br>NELL'ANNO<br>PRECEDENTE<br>2.000,0              | QUANTITA'<br>NECESSARIE NEL<br>PERIODO DI<br>RIFERIMENTO                             | ULTIMO PREZZO<br>€<br>2,0000           | REQUISITI<br>TECNICI<br>OBBLIGATORI | SERVIZI<br>CONNESSI |            |                |
| PIDDD<br>Oggett<br>Richie<br>ag. 1/<br>Ienc                | to de Siste<br>D66-16<br>to della Ri<br>esta fabbis<br>ta per moo<br>1 C C Prod<br>Numero<br>Riga<br>1              | ema Richiesta<br>chiesta Fabbi:<br>ogni test<br>difica Impo<br>[1] > ≫<br>otti<br>Codice CND<br>111122<br>33322 | sogni<br>DESCRIZION<br>FORNITURA<br>Aghi<br>Siringhe   | ata Invio Richi<br>2/02/2016<br>ca Esporta<br>E UNITA' DI<br>MISURA<br>pezzi<br>pezzi | zione dati<br>QUANTITA'<br>ACQUISTATE<br>NELL'ANNO<br>PRECEDENTE<br>2.000,0<br>4.000,0   | QUANTITA'<br>NECESSARIE NEL<br>PERIODO DI<br>RIFERIMENTO<br>0 2.682,00<br>0 3.300,00 | ULTIMO PREZZO<br>€<br>2,0000<br>2,5000 | REQUISITI<br>TECNICI<br>OBBLIGATORI | SERVIZI<br>CONNESSI |            |                |
| pri<br>pri<br>pri<br>pri                                   | no di Siste<br>D66-16<br>to della Ri<br>Ista fabbis<br>ta per moo<br>11 <b>C C Prod</b><br>Numero<br>Riga<br>1<br>2 | chiesta Fabbi:<br>ogni test<br>difica Impo<br>[1] > >><br>otti<br>Codice CND<br>111122<br>33322                 | DESCRIZION<br>FORNITURA<br>Aghi<br>Siringhe            | ata Invio Richi<br>2/02/2016<br>Ca Esporta<br>E UNITA' DI<br>MISURA<br>pezzi<br>pezzi | zione dati<br>QUANTITA'<br>ACQUISTATE<br>NELL'ANNO<br>PRECEDENTE<br>2.000,01<br>4.000,01 | QUANTITA'<br>NECESSARIE NEL<br>PERIODO DI<br>RIFERIMENTO<br>2.682,00<br>3.300,00     | ULTIMO PREZZO<br>€<br>2,0000<br>2,5000 | REQUISITI<br>TECNICI<br>OBBLIGATORI | SERVIZI<br>CONNESSI |            |                |

## Elenco documenti

El... Descrizione

Allegato

# Cronologia

Con riferimento al Documento l'utente può:

- Salvare in bozza fare click sul comando "Salva" per salvare in bozza il documento. Una volta salvato il documento può essere ripreso dalla cartella "Analisi Fabbisogni";
- Pubblicare il risultato fare click su "Pubblica": per pubblicare il risultato della Raccolta;
- Visualizzare il dettaglio delle risposte;
- Modificare i dati delle singole Amministrazioni.

Nel documento appena creato, il Sistema propone (nella sezione "Elenco Prodotti") il risultato dell'analisi della raccolta secondo le risposte ricevute dalle Amministrazioni e secondo le regole impostate nel modello utilizzato. Il Gestore Fabbisogni ha la facoltà eventualmente di modificare il risultato ottenuto.

E' possibile visualizzare per ogni item oggetto della Raccolta Fabbisogni il dettaglio delle risposte delle singole Amministrazioni.

Fare click l'icona dell'Ente nella colonna "Apri" in corrispondenza dell'item di interesse, apparirà la maschera seguente:

#### Analisi Richiesta dei Fabbisogni - Dettaglio

Conferma Stampa Esporta in xls chiudi

#### Dati Informativi

EmPULIA - - - Italia Tel 0805403108 - Fax 0805403592 C.F. P.IVA

Registro di Sistema Richiesta Fabbisogni Data Invio Richiesta Fabbisogni

Oggetto della Richiesta Fabbisogni Richiesta fabbisogni test

#### **Prodotto Richiesto**

| Numero<br>Riga | Codice CND | DESCRIZIONE<br>FORNITURA | UNITA' DI<br>MISURA | QUANTITA'<br>ACQUISTATE<br>NELL'ANNO<br>PRECEDENTE | QUANTITA'<br>NECESSARIE NEL<br>PERIODO DI<br>RIFERIMENTO | ULTIMO PREZZO<br>€ | REQUISITI<br>TECNICI<br>OBBLIGATORI | SERVIZI<br>CONNESSI |
|----------------|------------|--------------------------|---------------------|----------------------------------------------------|----------------------------------------------------------|--------------------|-------------------------------------|---------------------|
| 1              | 111122     | Aghi                     | pezzi               | 2.000,00                                           | 2.682,00                                                 | 2,0000             |                                     |                     |

#### Elenco Risposte

| Ente     | Codice CND | DESCRIZIONE<br>FORNITURA | UNITA' DI<br>MISURA | QUANTITA' ACQUISTATE<br>NELL'ANNO<br>PRECEDENTE | QUANTITA'<br>NECESSARIE NEL<br>PERIODO DI<br>RIFERIMENTO | ULTIMO PREZZO€ | REQUISITI<br>TECNICI<br>OBBLIGATORI | SERVIZI<br>CONNESSI |
|----------|------------|--------------------------|---------------------|-------------------------------------------------|----------------------------------------------------------|----------------|-------------------------------------|---------------------|
| ASL BARI | 111122     | Aghi                     | pezzi               | 1.000,00                                        | 1.100,00                                                 | 2,0000         |                                     |                     |
| ASL BAT  | 111122     | Aghi                     | pezzi               | 1.000,00                                        | 1.582,00                                                 | 2,0000         |                                     |                     |

La maschera riporta due tabelle: la prima "Prodotto Richiesto" contenente le aggregazioni effettuate secondo il modello usato, la seconda "Elenco Risposte" contenente le risposte dei singoli Enti.

#### Modifica Risposte

A seguito di evidenze extra piattaforma, il Gestore ha la facoltà di modificare le singole risposte degli Enti e ricalcolare il risultato dell'analisi secondo le nuove informazioni.

La modifica dei dati può essere fatta sulla singola risposta (Modifica singola) oppure esportando i dati e reimportandoli (Modifica massiva)

#### Modifica singola

Dal dettaglio del singolo prodotto nella tabella "Elenco Risposte" correggere il dato interessato e fare click sul comando "Conferma".

Il Sistema effettuerà una aggregazione secondo i nuovi dati

## Modifica massiva

Dall'Analisi Fabbisogno, fare click sul comando "Esporta per modifica", salvare il file xls esportato, correggere off-line le informazioni interessate e re-importare i dati attraverso il comando "Importa per Modifica" Il Sistema effettuerà una aggregazione secondo i dati importati.

#### **Pubblicazione Risultato Analisi**

Completate le eventuali modifiche, è necessario allegare all'analisi uno o più file da pubblicare alle diverse Amministrazioni.

Dall'Analisi Fabbisogno, fare click sul comando "Aggiungi Documentazione" per inserire il file

| Elenco documenti |             |          |  |  |  |  |  |  |  |
|------------------|-------------|----------|--|--|--|--|--|--|--|
| El               | Descrizione | Allegato |  |  |  |  |  |  |  |
| Ū                |             |          |  |  |  |  |  |  |  |

Inserire, quindi, la "Descrizione" e l'" Allegato" sulla riga appena creata e ripetere l'operazione tante volte quanti sono i documenti da allegare.

Per chiudere e rendere visibile alle Amministrazioni il risultato della Raccolta Fabbisogni, fare click sul comando "Pubblica".

Il Sistema assegnerà un Registro di Sistema e porrà Il documento di "Analisi Richiesta dei Fabbisogni" nello stato "Pubblicato".

Raccolta Fabbisogni – Utente: Gestore Fabbisogni

#### Analisi Fabbisogni

Per accedere alla funzione, fare click su "Gestione Fabbisogni" e quindi su "Analisi Fabbisogni". Il Sistema genera la seguente schermata:

| <b>Empulia</b>                                                    | Ge                              | estione Fal                       | bbisogni / Analisi  | Fabbisogni Mario Rossi                                                                                |                               | Ora Serv                         | Esci<br>er: 22/02/2016 12:33:25 |  |  |  |  |  |
|-------------------------------------------------------------------|---------------------------------|-----------------------------------|---------------------|----------------------------------------------------------------------------------------------------|-------------------------------|----------------------------------|---------------------------------|--|--|--|--|--|
| Gestione Fabbisogni<br>Richieste Fabbisogni<br>Analisi Fabbisogni | CER<br>N. Rig<br><u>Stamp</u> a | CERCA Righe:5 ampa Esporta in xls |                     |                                                                                                    |                               |                                  |                                 |  |  |  |  |  |
| Procedure di Gara<br>Informazioni                                 | Apri                            | Protocollo                        | Titolo documento    | Oggetto                                                                                               | <u>Numero</u><br>Partecipanti | <u>Numero</u><br><u>Risposte</u> | Stato                           |  |  |  |  |  |
| Posta                                                             | $\mathcal{Q}$                   | PI000070-16                       | Senza Titolo        | Richiesta fabbisogni test                                                                             | 2                             | 2                                | Pubblicato                      |  |  |  |  |  |
|                                                                   | P                               | PI000053-16                       | Senza Titolo        | raccolta aghi e siringhe 2017                                                                         | 2                             | 2                                | Pubblicato                      |  |  |  |  |  |
|                                                                   | P                               | PI000047-16                       | AGHI E SIRINGHE     | Raccolta aghi e siringhe 2017                                                                         | 2                             | 2                                | Pubblicato                      |  |  |  |  |  |
|                                                                   | Q                               |                                   | AGHI E SIRINGHE     | Raccolta Fabbisogni per le ASL del territorio pugliese relative a Aghi e Siringhe per il 2017 [demo2] | 2                             | 2                                | In lavorazione                  |  |  |  |  |  |
|                                                                   | $\mathcal{Q}$                   | PI000011-16                       | Analisi Guanti 2016 | Raccolta Fabbisogni per guanti chirurgici 2016                                                        | 2                             | 2                                | Annullato                       |  |  |  |  |  |

In alto, un'area di filtro agevolerà l'utente nella ricerca di una Raccolta Fabbisogni in base ad uno o più criteri di ricerca.

In basso è presente l'elenco delle Analisi Fabbisogni predisposte e/o pubblicate dall'utente, attraverso un riepilogo in forma tabellare ordinato per data.

Nella tabella sono riportate alcune informazioni quali: "Titolo Documento, Registro di Sistema, Oggetto, Scadenza, Numero Partecipanti, Numero Risposte, Stato (In lavorazione, Pubblicato)". Gli stati significativi che un'Analisi può assumere sono:

- In Lavorazione: documento predisposto (Salvato) e in attesa di essere inviato;
- Pubblicato: il risultato dell'analisi è stata inviata alle Amministrazioni partecipanti;
- Annullato: nel caso ci sia stato un errore che abbia inficiato la procedura.

Per visualizzare il dettaglio del documento fare click l'icona dell'Ente nella colonna "Apri" in corrispondenza del documento di interesse.

Per tutte le funzionalità connesse al documento si rimanda al paragrafo Attivazione dell'Analisi.